THE INDIAN HEALTH SERVICE

#### Quick Orders and Order Menus

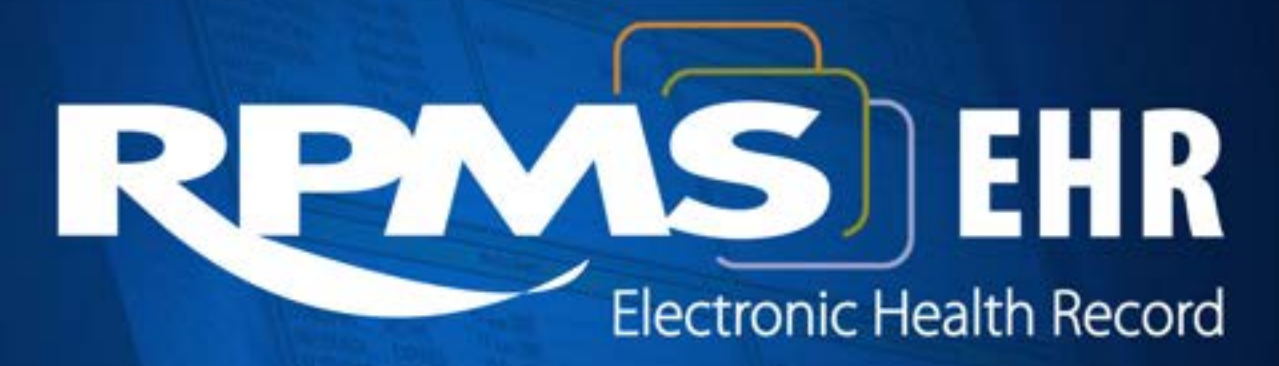

Superior Health Information Management Now and for the Future

## Learning Objectives

- Outline construction and configuration of Quick Orders, Order Sets and Order Menus.
- Classify Quick Order and Menu namespaces.
- Model the importance of consistency for support and future maintenance.

#### Orders Package

- The Orders package in RPMS provides a number of functions including:
  - Ability for users to enter, process, and discontinue electronic orders
  - Control who can act on orders with OR keys
  - Order checking
  - Delayed release of orders (inpatient using ADT)
  - Auto-discontinue orders (inpatient using ADT)

#### Order Keys

- ORES Assigned to providers who are authorized to independently write orders (typically physicians, nurse practitioners, physician assistants, podiatrists etc.).
- ORELSE Assigned to users who are authorized to take and release verbal and telephone orders from providers who hold the ORES key, or who can enter policy orders (typically registered nurses, pharmacists).

## Order Keys (cont.)

- OREMAS Assigned to users who transcribe written orders into RPMS-EHR (typically only given to inpatient ward clerks)
- A user must hold only one order key or he will not be able to process any orders at all
- You can check to see if users hold multiple order keys with this menu: ORD > KEY > CHK

#### Order Management

- RPMS-EHR provides management of orders on the Orders Tab.
- The Orders Tab provides the ability to add, change, discontinue and print.
- The Orders Tab allows EHR users to sort by column headings or customize the view of orders displayed.

#### Orders Tab

| RPMS-EHR                                |              |                    | TAYLOR, PHILIP K Medsphere Demo Hospital                                                                                                    |                                                                       |                            |           |          |                                        |
|-----------------------------------------|--------------|--------------------|----------------------------------------------------------------------------------------------------|-----------------------------------------------------------------------|----------------------------|-----------|----------|----------------------------------------|
| User Patient Tools                      | Help         | Clear and Lo       | ck eSig Dosing Calc                                                                                                    |                                                                       |                            |           |          |                                        |
|                                         |              | PATIENT            | CHART RESOURCES RCIS                                                                                                    |                                                                       |                            |           |          |                                        |
| Demo,Patient Marler<br>3423 02-Sep-1    | ne<br>1957 - | (53) F             | EMERGENCY ROOM 29Jul-2011 11:00<br>TAYLOR PHILIP K Ambulatory                                                                                                    |                                                                       | ADF                        | ry 🖬      | C32      | Pharm<br>Ed Adult<br>Health<br>Summary |
|                                         | VIEW         | VITALS             | CC / PROBS MEDS LABS REPORTS ORDERS WELLNESS IMMUNIZATIONS POV SUPERBILL NOTE                                                                                                    | S MORE                                                                |                            |           |          |                                        |
| File View Action Opt                    | tions        |                    |                                                                                                    |                                                                       |                            |           |          |                                        |
| View Orders                             | Activ        | ve Orders (incl    | udes Pending & Recent Activity) - ALL SERVICES                                                                                                    |                                                                       |                            |           |          |                                        |
| Active Orders (includes                 |              | Service            | Order                                                                                                    | Duration                                                              | Provider                   | Nurse Cle | rk Chart | Status                                 |
|                                         |              | A/D/T              | >> Discontinue Discharge from hospital REGULAR DISCHARGE<br><requesting cancelled<="" physician="" td=""><td>Stop: 07/29/11 11:28</td><td>Taylor,P</td><td></td><td></td><td>discontinued</td></requesting> | Stop: 07/29/11 11:28                                                  | Taylor,P                   |           |          | discontinued                           |
| Write Orders                            |              | Activity           | >> Discontinue Bathroom Privileges<br><requesting cancelled="" physician=""></requesting>                                                                                                    | Stop: 07/29/11 11:28                                                  | Taylor,P                   |           |          | discontinued                           |
| Delayed Orders<br>Outpt Med Quick Order |              | Outpt. Meds        | DDXEINI CAP ORAL 25MG<br>TAKE ONE (1) CAPSULE BY MOUTH AT BEDTIME<br>Quarity: 30 Refilt: 11 Dispense as Written: ND                                                                                         |                                                                       | Taylor,P                   |           |          | pending                                |
| Outpatient Medications                  |              | Outpt. Meds        | HYDBOCHLORDTHLADDE TAB 25MG<br>TAKE ONE (1) TABLET BY BY MOUTH EVERY MORNING THC BLOOD PRESSURE<br>Quantity: 30 Refilt: 11                                                                                  |                                                                       | Taylor,P                   |           |          | pending                                |
| IV Fluids                               |              | Outpt. Meds        | ASPIRIN TABLEC SIMG<br>TAKE ONE (1) TABLET BY MOUTH EVERY DAY<br>Quarkhy: 50 Fellix: 3                                                                                                    |                                                                       | Taylor,P                   |           |          | pending                                |
| Outside Medications<br>Lab Quick Orders |              | Outpt. Meds        | ACETAMINOPHEN TAB 325MG<br>TAKE ONE TABLET BY BY MOUTH EVERY 12 HOURS TR PAIN OR FEVER<br>Quardity, 60 Refile: 0                                                                                            | Start: 02/28/08<br>Stop: 07/19/07                                     | Hager,M                    |           |          | active                                 |
| Laboratory                              | 1            | Outside Meds       | Outside Med ACETAMINOPHEN TAB 325MG<br>TAKE TWO (2) TABLETS BY BY MOLITH EVERY & HOURS AS NEEDED. Patient huss OTC/Herbal product without medical advice                                                    |                                                                       | Taylor,P                   |           |          | active                                 |
| Imaging Quick Orders                    |              | Lab                | HGR RI OODWC ONCE Indication: Diabetes Mellitus Without Mention Of ComLB #182                                                                                                    | Start: 06/17/11                                                       | Taylor P                   |           |          | pending                                |
| Imaging                                 |              | Lab                | HEMORI ORIN 410 RI DOD WE I B #180                                                                                                    | Start: 06/02/11 10:55                                                 | Dolittle.D                 |           |          | active                                 |
| Consults                                |              | Lab                | REDOD GELICOSE REDOD PEASMA WEER #179                                                                                                    | Start: 06/02/11 10:55                                                 | Dolittle D                 |           |          | active                                 |
| Nursing Text Order                      |              | Lab                | BLOOD GLUCOSE BLOOD PLASMA WOLD #177                                                                                                    | Start: 06/02/11 11:39                                                 | Dolittle,D                 |           |          | active                                 |
| A draining Orders                       |              | Lab                | METARDLIC PROFILE BLOOD SERUM WC ONCE Indication: Congestive Hit Failure Unspec LB #176 "UNSIGNED"                                                                                                    | Start: 06/03/11                                                       | Dolittle,D                 |           |          | pending                                |
| Admission orders                        |              | Lab                | HEMOGRAM BLOOD SPONCE Indication: DIAB LB #125                                                                                                    | Start: 11/07/08 11:18                                                 | Hager,M                    |           |          | active                                 |
| Discharge Patient                       |              | Lab                | HGR RLOOD SP ONCE Indication: Concestive Htt Failure Unspec LB #73                                                                                                    | Start: 02/12/07 16:05                                                 | Hager,M                    |           |          | active                                 |
| Transfer Patient                        |              | Lab                | CHOLESTEROL BLOOD SERUM SPONCE Indication: Concestive Hit Failure Unspec LB #51                                                                                                    | Start: 10/11/06                                                       | Hager,M                    |           |          | nending                                |
|                                         |              | Imaging            | CHEST 2 VIEWS PAN AT                                                                                                    | Start: 11/12/10                                                       | Taulor,P                   |           |          | pending                                |
|                                         |              | Imaging            |                                                                                                    | Start: 07/01/08                                                       | Hager M                    |           |          | active                                 |
|                                         |              | Imaging            |                                                                                                    | Stat: 07/01/08                                                        | Hager M                    |           |          | active                                 |
|                                         |              | Imaging            | CHEST 2 VIEWS FRADAT                                                                                                    | State 07/01/00                                                        | Taylor P                   |           |          | active                                 |
|                                         |              | Indying            | FUREARM 2 VIEWS                                                                                                    | Statt. 00/03/00                                                       | T allyion, i<br>T and or D |           |          | dCuve                                  |
|                                         |              | Imaging            | UHEST 2 VIEWS PAGEAT                                                                                                    | Stat: 06/03/06                                                        | Lagor M                    |           |          | active .                               |
|                                         |              | Imaging            | HAND 3 UR MURE VIEWS LEFT                                                                                                    | Start Turiurus                                                        | Hager,M                    |           |          | scheduled                              |
|                                         |              | Imaging<br>Imaging | ABDUMEN-KUB<br>'FOREARM 2 VIEWS LEFT                                                                                                    | Start: 05/22/06<br>Start: 05/23/06                                    | Hager,M                    |           |          | active                                 |
|                                         |              | Consults           | "DIABETED EDUCATOR Cons Consultant's Choice                                                                                                    | Stop: 05/25/00 11:10<br>Start: 01/10/07 14:19<br>Stop: 07/05/07 09:07 | Hager,M                    |           |          | pending                                |
|                                         |              | Consults           | CARE MANAGEMENT TEAM Cons Consultant's Choice                                                                                                    | Start: 04/25/07 13:34<br>Stop: 07/06/07 12:46                         | Hager,M                    |           |          | active                                 |
|                                         |              | Consults           | PHYSICAL THERAPY Cons Consultant's Choice                                                                                                    | Start: 05/10/06 18:44                                                 | Hager,M                    |           |          | active                                 |
|                                         |              |                    |                                                                                                    |                                                                       |                            |           |          |                                        |
| 💾 start 🔰 👔                             | 0            | 2 6 0 1            | 🔪 🌈 2 Internet E 🔹 🖳 Windows Tas 📄 5 Windows 🔹 👰 Microsoft Po 📃 🖳 Cache TRM:3                                                                                                    | RPMS'EHR                                                              | Shortcuts                  | » 🔹 🖬     | ⇒ % R 🔊  | 11:30 AM                               |

#### Medication Order Management

- It is recommended that all prescriptions be entered and managed on the Meds tab.
- The Meds tab provides a better overview of medications.
- The Meds tab provides easy access to the change, renew, refill, or discontinue actions for effective management of medications.

#### **Medications Tab**

| RPMS-EHR Version 1.1 Patch 10 TAYLOR, PHILIP K                                                                                                    |                                                                                  |             |             |             |             |                      |             |                  |  |
|----------------------------------------------------------------------------------------------------|----------------------------------------------------------------------------------|-------------|-------------|-------------|-------------|----------------------|-------------|------------------|--|
| User Patient Refresh Data Tools Help Clear and Lock Clear Data eSig Dosing Calc                                                                                                    | User Patient Refresh Data Tools Help Glear and Lock Clear Data gSig Digsing Calc |             |             |             |             |                      |             |                  |  |
| PRIVACY PATIENT CHART RESOURCES RCIS                                                                                                    |                                                                                  |             |             |             |             |                      |             |                  |  |
| Demo,Patient Marlene     PRIMARY CARE     02-0ct/2012/10:30     Taylor,Philp K       3423     02-Sep-1957 (55)     F     TAYLOR,Phill K     Ambulatory                                                                                                    |                                                                                  |             |             |             |             |                      |             |                  |  |
|                                                                                                    | 1                                                                                | Postings    |             |             |             |                      |             |                  |  |
| Image: Constraint of the second second se |                                                                                  |             |             |             |             |                      |             |                  |  |
| NOTIFICATIONS REVIEW WITALS CC/PROBS REFORTS CADERS WELLINESS WHUNIZATIONS POV SUFERBILL NOTES PT GOALS CONSULTS REFERRALS MORE                                                                                                    |                                                                                  |             |             |             |             |                      |             |                  |  |
| Ele View Action                                                                                                    |                                                                                  |             |             |             |             |                      |             |                  |  |
| Active Drly Chronic Drly 180 days Print Queue Print Process New Check i                                                                                                    | Outpatient N                                                                     | ledications | •           |             |             |                      |             |                  |  |
| Action Chronic Outpatient Medications                                                                                                    | Status                                                                           | Process     | Issued      | Last Filled | Expires     | Refills<br>Remaining | Rx#         | Provider         |  |
| ACETAMINOPHEN 325MG TAB Qty: 360 for 30 days<br>Sig: TAKE TWO (2) TABLETS BY BY MOUTH EVERY 4 HOURS IF NEEDED TR PAIN OR FEVER                                                                                                    | Active                                                                           |             | 19-Sep-2012 | 19-Sep-2012 | 20-Sep-2013 | 0                    | ×282        | TAYLOR, PHILIP K |  |
| ERYTHROMYCIN 2% TOPICAL SOLN Qy: 60 for 30 days<br>Sig: APPLY AS DIRECTED AFFECTED AREA TWICE A DAY -APPLY TO FACE AFTER WASING TEST TO SEE IF<br>AUTO-FINISH IS ENABLED                                                                                                    | Active                                                                           |             | 26-Jun-2012 | 26-Jun-2012 | 27-Jun-2013 | 3                    | X272        | TAYLOR, PHILIP K |  |
| D0XEPIN 25MG CAP** Qty: 30 for 30 days<br>Sig: TAKE ONE (1) CAPSULE BY MOUTH AT BEDTIME                                                                                                    | Expired                                                                          |             | 10-May-2011 | 02-Dec-2011 | 10-May-2012 | 11                   | 267         | TAYLOR, PHILIP K |  |
| METFORMIN 500MG TA8** Qty: 180 for 90 days<br>Sig: TAKE ONE (1) TABLET BY MOUTH TWICE A DAY THC BLOOD SUGAR - TWF                                                                                                    | Active                                                                           |             | 02-Dec-2011 | 02-Dec-2011 | 02-Dec-2012 | 3                    | 266         | TAYLOR, PHILIP K |  |
| LEVOFLOXACIN 500MG TABLQty: 10<br>Sia: TAKE ONE TABLET BY BY MOUTH EVERY DAY UNTIL ALL TAKEN FOR INFECTION                                                                                                    | Pending                                                                          |             |             |             |             |                      |             |                  |  |
|                                                                                                    |                                                                                  |             |             |             |             |                      |             |                  |  |
| Action Outside Meds                                                                                                    |                                                                                  |             |             |             |             | 9                    | Status      | Start Date       |  |
| ACETAMINDPHEN 325MG TAB<br>650MG BY MOUTH EVERY 4 HOURS IF NEEDED Patient buys OTC/Herbal product without medical advice.                                                                                                    |                                                                                  |             |             |             |             | Disc                 | ontinued    |                  |  |
| ASPIRIN 61MG TAB**<br>81MG BY MOUTH EVERY DAY Medication prescribed by another provider.                                                                                                    |                                                                                  |             |             |             |             | A                    | Active      |                  |  |
| FERINDUS SULFATE TISMIG IRIONI/U.GMIL. DRUPS<br>2.2 MLI, STAMIG ISY MOUTH TWICE A DAY. Medication prescribed by another provider.                                                                                                    |                                                                                  |             |             |             | ļ           | Active               | 29-Jul-2010 |                  |  |
|                                                                                                    |                                                                                  |             |             |             |             |                      |             |                  |  |
| Action Inpatient Medications                                                                                                    |                                                                                  |             |             |             |             | 9                    | Status      | Stop Date        |  |
|                                                                                                    |                                                                                  |             |             |             |             |                      |             |                  |  |
| TAYLOR,PHILIP K DEMO.MEDSPHERE.COM MEDSPHERE DEMO HOSPITAL 12-Oct-2012 11:40                                                                                                    |                                                                                  |             |             |             |             |                      |             |                  |  |

#### Order Entry

- New orders are entered into RPMS-EHR via order menus.
- Order menus are organized groupings of quick orders and other menus.
- Order menus can be customized to meet local needs.
- Usually, order menus are created with groups of similar quick orders.

#### Order Menus

- Order menus should be designed by target end users, not by package Informaticist (i.e., by physicians who will enter orders, not by pharmacists, laboratory information specialists, or radiology technologists).
- Once designed, order menus are built by package Informaticist.

#### Order Menu

| Outpatient Meds           |                                                                                                    | Done                                                                                                    |
|---------------------------|----------------------------------------------------------------------------------------------------|----------------------------------------------------------------------------------------------------|
| BONES MUSCLES JOINTS      | INFECTIOUS DISEASE                                                                                                    |                                                                                                    |
| Rheumatoid Arthritis Meds | Antibiotic Meds                                                                                                    |                                                                                                    |
| Narcotic Meds             | Outside RX                                                                                                    |                                                                                                    |
| Non narcotic Pain Meds    | Outside RX 2                                                                                                    |                                                                                                    |
| ENDOCRINE                 | Medications                                                                                                    |                                                                                                    |
| Diabetes Meds             |                                                                                                    |                                                                                                    |
| Contraceptive Meds        |                                                                                                    |                                                                                                    |
| Endocrine Meds            | PEDIATRIC MEDS                                                                                                    |                                                                                                    |
|                           | Pediatric Meds                                                                                                    |                                                                                                    |
| <u>SKIN</u>               |                                                                                                    |                                                                                                    |
| Dermatologic Meds         | Injectable Meds                                                                                                    |                                                                                                    |
|                           |                                                                                                    |                                                                                                    |
| HEMATOLOGY                |                                                                                                    |                                                                                                    |
|                           | All Other Meds                                                                                                    |                                                                                                    |
| Anemia Anticoag Meds      |                                                                                                    |                                                                                                    |
|                           |                                                                                                    |                                                                                                    |
|                           |                                                                                                    |                                                                                                    |
|                           |                                                                                                    |                                                                                                    |
|                           |                                                                                                    |                                                                                                    |
|                           |                                                                                                    |                                                                                                    |
|                           |                                                                                                    |                                                                                                    |
|                           |                                                                                                    |                                                                                                    |
|                           | Outpatient Meds         BONES MUSCLES JOINTS         Rheumatoid Arthritis Meds         Narcotic Meds         Non narcotic Pain Meds         ENDOCRINE         Diabetes Meds         Contraceptive Meds         Endocrine Meds         SKIN         Dermatologic Meds         HEMATOLOGY         Anemia Anticoag Meds | Outpatient Meds         BONES MUSCLES JOINTS       INFECTIOUS DISEASE         Rheumatoid Arthritis Meds       Antibiotic Meds         Narcotic Meds       Outside RX         Non narcotic Pain Meds       Outside RX 2         ENDOCRINE       Medications         Diabetes Meds       Medications         Contraceptive Meds       PEDIATRIC MEDS         Endocrine Meds       PEDIATRIC Meds         SKIN       Injectable Meds         Dermatologic Meds       Injectable Meds         HEMATOLOGY       All Other Meds |

#### Order Menu Parameter

- There are two alternative methods for placing order menus on the orders tab.
- A site uses only ONE of these two methods.
- While they are labeled Inpatient and Outpatient, either method can be used without reference to inpatient or outpatient settings.

#### **Order Menu Parameters**

#### • Method 1- ORD > MNU > PAR > INP

```
Write Orders List (Inpatient)
Write Orders (Inpatient) may be set for the following:
           User
               USE
                            [choose from NEW PERSON]
        1
        2
           Location LOC
                            [choose from HOSPITAL LOCATION]
       2.3 Service SRV [choose from SERVICE/SECTION]
       2.7 Division DIV
                            [MEDSPHERE DEMO HOSPITAL]
        3
           System
                   SYS
                            [DEMO.MEDSPHERE.COM]
        4
           Package PKG
                            [ORDER ENTRY/RESULTS REPORTING]
Enter selection: 3
                    System
                            DEMO.MEDSPHERE.COM
```

#### Order Menu Parameters (1)

| Setting Write Orders (Inpatient) for System: DEMO.MEDSPHERE.COM |                           |  |  |  |  |  |  |
|-----------------------------------------------------------------|---------------------------|--|--|--|--|--|--|
| Select Seque                                                    | Select Sequence: ?        |  |  |  |  |  |  |
| Sequence                                                        | Value                     |  |  |  |  |  |  |
|                                                                 |                           |  |  |  |  |  |  |
| 10                                                              | LRZM LAB ORDERS           |  |  |  |  |  |  |
| 15                                                              | ORZM BLANK                |  |  |  |  |  |  |
| 20                                                              | RAZM RAFIOLOGY            |  |  |  |  |  |  |
| 25                                                              | ORZM BLANK                |  |  |  |  |  |  |
| 30                                                              | GMRCZN BLANK              |  |  |  |  |  |  |
| 35                                                              | ORZM BLANK                |  |  |  |  |  |  |
| 40                                                              | ORZM ADMISSION ORDER MENU |  |  |  |  |  |  |
| 45                                                              | ORZM BLANK                |  |  |  |  |  |  |
| 50                                                              | PSJZM INPT MEDS           |  |  |  |  |  |  |
| 60                                                              | PSJIVZM IVS               |  |  |  |  |  |  |

This can also be configured via the parameter: ORWOR WRITE ORDERS LIST

## Order Menu Parameters (2) Method 2 - ORD > MNU > PAR > OUT

Write Orders List (Inpatient) Write Orders (Inpatient) may be set for the following: 2 [choose from NEW PERSON] User USR 4 Location LOC [choose from HOSPITAL LOCATION] 5 Service SRV [choose from SERVICE/SECTION] 7 Division DIV [MEDSPHERE DEMO HOSPITAL] 8 System SYS [DEMO.MEDSPHERE.COM] Enter selection: 8 System DEMO.HOSPITAL.COM ---Setting Menu for Write Orders List for System: DEMO.MEDSPHERE.COM---Order Dialog: ORZM MAIN MENU//

#### Order Menu Parameters (3)

- This can also be configured via the parameter: ORWDX WRITE ORDERS LIST
- If Method 2 is used, new order menus are added by editing the "master menu," in this example: ORZM MAIN MENU

#### Order Menu Parameters (4)

| 🖳 Cach                    | e TRM:16080 (E | NSEMBLE)   |               |           |             |       |        |        |      | × |
|---------------------------|----------------|------------|---------------|-----------|-------------|-------|--------|--------|------|---|
| <u>F</u> ile <u>E</u> dit | t <u>H</u> elp |            |               |           |             |       |        |        |      |   |
| Menu                      | Editor         |            | Oct 12        | , 2012 12 | :31:11      |       | Page:  | 1 of   | 3    | ^ |
| Menu:<br>1                | ORZM MAI       | N MENU     |               |           |             |       | Ċolumn | Width  | : 80 |   |
|                           | ORZM BLA       | NK         |               |           |             |       |        |        |      |   |
|                           | LRZM LAB       | ORDERS     |               |           |             |       |        |        |      |   |
|                           | ORZM BLA       | NK         |               |           |             |       |        |        |      |   |
|                           | RAZM RAD       | IOLOGY     |               |           |             |       |        |        |      |   |
| +                         | ORZM BLA       | NK         |               |           |             |       |        |        |      |   |
|                           | GMRCZM C       | ONSULTS    |               |           |             |       |        |        |      |   |
|                           | ORZM BLA       | NK         |               |           |             |       |        |        |      |   |
|                           | OR GXTEX       | T TEXT ONL | Y ORDER       |           |             |       |        |        |      |   |
|                           | ORZM BLA       | NK         |               |           |             |       |        |        |      |   |
| 1                         | ORZM ADM       | ISSION ORD | ER MENU       |           |             |       |        |        |      |   |
|                           | ORZM BLA       | NK         |               |           |             |       |        |        |      |   |
|                           | PSJZM IN       | IPT MEDS   |               |           |             |       |        |        |      |   |
|                           | PSJIVZM        | IVS        |               |           |             |       |        |        |      |   |
|                           | ORZM BLA       | NK         |               |           |             |       |        |        |      |   |
| +                         | OR GXMOV       | E DISCHARG | βE            |           |             |       |        |        |      |   |
|                           | ORZM BLA       | NK         |               |           |             |       |        |        |      |   |
|                           | OR GXMOV       | E TRANSFER | l             |           |             |       |        |        |      |   |
| +                         | + Ne           | xt Screen  | - Prev Scre   | en ?? Mo  | ore Actions | 5     |        |        | >>>  | > |
| Add                       | 1              | Ec         | it            | Ass       | ign to Use  | er(s) | Select | New Me | nu   | _ |
| Ren                       | nove           | то         | oggle Display | Ord       | ler Dialogs | s     |        |        |      |   |
| Selec                     | t Action:      | Next Scre  | en//          |           | _           |       |        |        |      | ~ |

#### Order Menu Parameters (5)

 There are also two Parameters that control which Order Menu displays on the Consults Tab and Meds Tab when the New Consult or +New... button is pressed.

| ORWDX | NEW | CONSULT | New | cons | sult dialog default |
|-------|-----|---------|-----|------|---------------------|
| ORWDX | NEW | MED     | New | Med  | Dialog              |
|       |     |         |     |      |                     |
|       |     |         |     |      |                     |
|       |     |         |     |      |                     |
|       |     |         |     |      |                     |
|       |     |         |     |      |                     |

#### Order Menu Parameters (6)

#### ORWDX NEW CONSULT

Select PARAMETER DEFINITION NAME: ORWDX NEW CONSULT New Consult dialog default

ORWDX NEW CONSULT may be set for the following

| 1 | User     | USR | [choose from NEW PERSON]        |
|---|----------|-----|---------------------------------|
| 2 | Location | LOC | [choose from HOSPITAL LOCATION] |
| 3 | System   | SYS | [DEMO.MEDSPHERE.COM]            |
| 4 |          | DVC |                                 |

4 Package PKG [ORDER ENTRY/RESULTS REPORTING]

Enter selection: 3 System DEMO.MEDSPHERE.COM

----Setting ORWDX NEW CONSULT for System: DEMO.MEDSPHERE.COM----Order Dialog: GMRCZM CONSULTS

#### Order Menu Parameters (7)

#### ORWDX NEW MED

Select PARAMETER DEFINITION NAME: ORWDX NEW MEX New Med dialog ORWDX NEW MED may set for the following: User USR [choose from NEW PERSON] 1 System SYS [DEMO.MEDSPHERE.COM] 2 3 Package PKG [ORDER ENTRY/RESULTS REPORTING] Enter selection: 3 System DEMO.MEDSPHERE.COM -----Setting ORWDX NEW MED for System: DEMO.MEDSPHERE.COM------Select Patient Status: ? Patient Status Value \_\_\_\_\_ Outside Med PSH OERR Inpatient PSZM MASTER MED MENU Outpatient PSZM MASTER MED MENU

#### **Quick Orders**

- Order menus are organized groupings of quick orders to make provider order entry more convenient and efficient.
- Quick orders are electronic orders with ALL the data elements correctly preconfigured.

#### Quick Orders (cont.)

- Well designed order menus and quick orders provide the clinician with proper choices and helpful information, and promote entry of correctly formed electronic orders.
- Incorrectly entered electronic orders require additional work to clarify and correct and may delay or impede patient care.

#### **Quick Order Dialog**

| Medication Order                                                                                                    |                                     |                                                                                                    | ×                                                  |
|----------------------------------------------------------------------------------------------------|-------------------------------------|----------------------------------------------------------------------------------------------------|----------------------------------------------------|
| ALBUTEROL HFA INHL,ORAL                                                                                                    |                                     |                                                                                                    | Change<br>Pt Wt on 05/03/2016<br>185 lb (83.91 kg) |
| Dosage                                                                                                    | Boute                               | Schedule                                                                                                    |                                                    |
| 2 PLIEES 90MCG/ACTUAT                                                                                                    | ORAL                                |                                                                                                    | PBN                                                |
| 2 PUFFS 90MCG/ACTUAT<br>4 PUFFS 90MCG/ACTUAT                                                                                                    | ORAL                                | QAM<br>QAM (0600<br>QAM (0700<br>QAM (MON<br>QAM 12PM<br>QAM 3PM<br>QAM 3PM<br>QAM-12PM<br>QDAY<br>QHS<br>QID | ))<br>))<br>I-FRI)<br>I<br>I-3PM                   |
| Patient<br>Instructions: IF NEEDED FOR BREATHING<br>>> Quantity Dispensed: 1 MDI = 6.7GM <<                                                                                                    |                                     |                                                                                                    |                                                    |
| Days Supply         Qty (GM)         Refills         Clinical Indication           30         •         6.7         •         3         •         Acute bronchiti           Pick Up         •         •         •         •         •         •         • | on 🔽 Ch<br>is   J20.9 🔽 🗖 Dis<br>Wi | ronic Med<br>spense as<br>ritten                                                                              | Priority<br>ROUTINE                                |
| C Clinic C Mail © Window                                                                                                    | C Outside Pharmacy -                | Print                                                                                                    | Discharge<br>Medication                            |
|                                                                                                    |                                     |                                                                                                    | A<br>V                                             |
| ALBUTEROL HFA INHL ORAL 90MCG/ACTUAT<br>INHALE TWO (2) PUFFS BY MOUTH FOUR TIMES A DAY<br>Quantity: 6.7 Days: 30 Refills: 3 "Chronic Med: YES Dispense<br>bronchilis I                                                                                    | IF NEEDED FOR BREATH                | IING<br>: Acute                                                                                               |                                                    |
|                                                                                                    |                                     |                                                                                                    | Accept Order                                       |

#### **Quick Order Creation**

 While order menus should be designed by end-user clinicians, the quick orders and order menus should be built by package informaticists to ensure that they are correctly constructed.

#### **Quick Order Creation**

- Quick Orders should not be built by CACs or Informaticists from another discipline who do not have the knowledge background for that package.
- In other words, only a pharmacy Informaticist should build pharmacy quick orders, and only a laboratory Informaticist should build laboratory quick orders, and so on.

#### **Orderable Item Creation**

- Prior to creating a quick order, the orderable item to be used must already exist.
- The process of adding a new drug to the drug will link matching orderable items than Pharmacy can select from but also can create new ones.
- The process of adding a new test in the laboratory file creates a new orderable item.
- The process of constructing a new exam in the radiology-nuclear medicine procedure file creates a new orderable item.

#### Orderable Item Creation (cont.)

- If the order is for nursing or patient care, then the orderable item must be created manually using this menu option:
  - OIC Create/Modify Orderable Items

#### Create a Nursing Orderable Item

| MEDSPHERE DEMO | HOSPITAL   | RPMS-EHR Management   | Version 1.1 |
|----------------|------------|-----------------------|-------------|
|                |            | Order Menu Management |             |
|                |            |                       |             |
| ACT            | Create/Mod | ify Action            |             |
| DIS            | Enable/Dis | able Order Dialogs    |             |
| GEN            | Create/Mod | ify Generic Orders    |             |
| LST            | List Prima | ry Order Menus        |             |
| MNU            | Create/Mod | ify Order Menus       |             |
| OIC            | Create/Mod | ify Orderable Items   |             |
| PAR            | Menu Param | eters                 |             |
| PMT            | Create/Mod | ify Prompts           |             |
| PRI            | Assign Pri | mary Order Menu       |             |
| PRT            | Convert Pr | otocols               |             |
| QOC            | Create/Mod | ify Quick Orders      |             |
| QOR            | Create/Mod | ify QO Restrictions   |             |
| SET            | Create/Mod | ify Order Sets        |             |
| SRC            | Search/Rep | lace Components       |             |
| SRO            | Search/Rep | lace Orderables       |             |
|                |            |                       |             |

Select Order Menu Management Option: OIC Create/Modify Orderable Items 29

# Create a Nursing Orderable Item (cont.)

- Recommendation is to create nursing orderable items in ALL CAPS.
- Keep nursing orderable items general so they can be re-used in multiple quick orders (e.g., WOUND CARE vs. TELFA 4x4).

```
Create/Modify Orderable Items

Type of Orderable: NURSING

Select ORDERABLE ITEM: WOUND CARE

Are you adding 'WOUND CARE' as a new ORDERABLE ITEMS (the

4038<sup>th</sup>)? No// Y

(Yes)

NAME: WOUND CARE//
```

#### **RPMS** Namespacing

- Software packages in RPMS have designated namespaces.
- It is recommended that quick orders for RPMS-EHR utilize the recognized namespaces.
- Use of namespaces aids in the future management of these quick orders by local Informaticist and by area and national helpdesk staff.

## Naming Convention (1)

| Namespace | Department                 |
|-----------|----------------------------|
| RA        | Radiology                  |
| LR        | Lab                        |
| PSO       | Outpatient Meds            |
| PSJ       | Inpatient (Unit does) meds |
| PSIV      | IV meds                    |
| GMRC      | Consults                   |
| OR        | CPRS (Nursing Orders)      |

## Naming Convention (2)

- Conventions for quick orders and menus:
  - Namespace + Z = Quick Order
  - Namespace + ZM = Menu
  - Namespace + ZSET = Order Set
  - Use IP to differentiate Inpatient Orders (esp. Lab and Nursing)

## Naming Convention (3)

 Additional suggested namespace: PSJIVZ for IV piggybacks to differentiate from oral unit dose and IV fluids

## Naming Convention (4)

#### • Examples:

ORZ WOUND CARE PSOZ ATENOLOL 25MG DAILY PSJZ CARVEDILOL 6.25MG BID LRZ HGBA1C RAZ FOREARM 2 VIEWS ORZ IP COLD PACKS

| PSOZM DIABETES MEDS |                       |  |  |  |  |
|---------------------|-----------------------|--|--|--|--|
| LRZM                | ER LABS               |  |  |  |  |
| RAZM                | RADIOLOGY             |  |  |  |  |
| ORZM                | <b>IP RESPIRATORY</b> |  |  |  |  |

ORZSET COLONOSCOPY PREP

[Outpatient Nursing] [Outpatient Med] [Inpatient Med] [Laboratory] [Radiology] [Inpatient Nursing]

[Outpatient Pharmacy Menu] [Laboratory Menu] [Radiology Menu] [Inpatient Nursing Menu]

#### **Quick Order Construction**

 From the standard RPMS-EHR Configuration Master Menu:
 ORD > MNU > QOC

## Quick Order Types

- Activity
- Consult
- Imaging
- Inpatient Medications
- IV Medications
- Laboratory
- Nursing
- Outpatient Medications

## Quick Order Types (cont.)

- There are other Order Types available but these should not be used:
  - Diet
    - The Dietetics Package is not an IHS supported package.
  - Vital/Measurements
    - These Vital/Measurements orders point to the VA Vitals package and not the IHS Measurements File.

#### Order Menu Construction

 From the Standard RPMS-EHR Configuration Master Menu:
 ORD > MNU > MNU

#### Order Menu

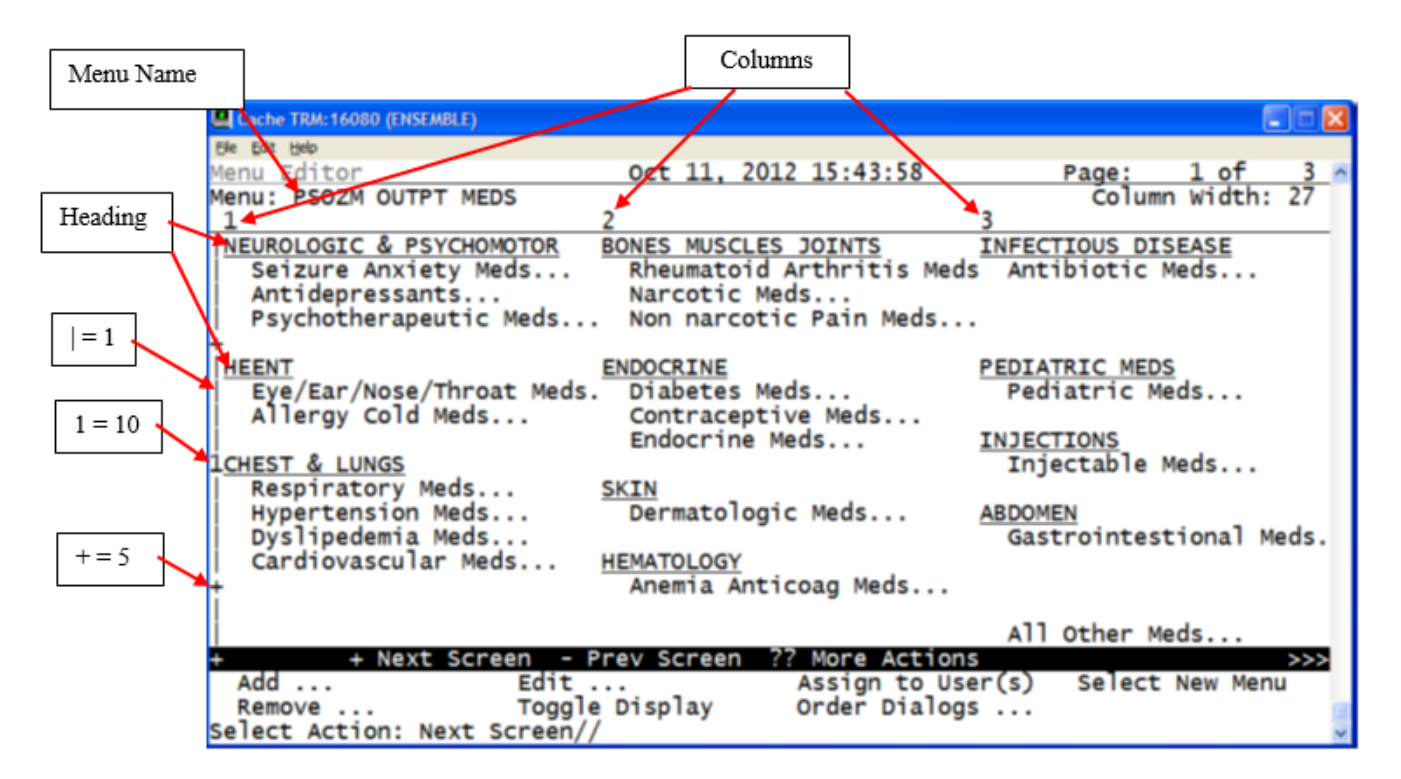

| The | following actions are | als | o available:       |      |                       |
|-----|-----------------------|-----|--------------------|------|-----------------------|
| +   | Next Screen           | <   | Shift View to Left | PS   | Print Screen          |
| -   | Previous Screen       | FS  | First Screen       | PL   | Print list            |
| UP  | Up a Line             | LS  | Last Screen        | SL   | Search List           |
| DN  | Down a Line           | GO  | Go to Page         | ADPL | Auto Display (On/Off) |
| >   | Shift View to Right   | RD  | Re Display Screen  | Q    | Quit 40               |

#### **Order Menu Construction**

- Menu Editor Features:
  - Left hand side lists rows:

+ = 5, 1 = 10, + = 15, 2 = 20, + = 25 etc.

- Top lists columns: 1, 2, 3
- Top right displays page 1, 2, or 3
- Top lists menu name and column width
- Center displays quick orders and menus
- Bottom command area lists available actions

#### Order Menu

Menu Actions:

- Add Add Quick Order, Order Menu, Text, or Row to menu
- Remove Remove Quick Order, Order Menu, Text, or Row from menu
- Edit Edit item on menu or menu itself
- Toggle Display Toggles between display view and quick order name view

### Order Menu (cont.)

- Menu Actions (continued):
- Assign to User(s) Not used, obsolete
- Select New Menu Allows Jumping directly to another order menu
  - Order Dialogs: Convert Protocols Not used
  - Orderables Create Nursing Orderable Item
  - Prompts Create prompts for generic order
  - Generic Orders Build generic order

#### Order Menu (more)

- Order Dialogs (continued):
  - Quick Orders Build Quick Order
  - Order Sets Build order set
  - Actions Not used
  - Disable Disables order dialog (Quick Order)

#### **Generic Orders**

- Text Orders are for nursing or patient care.
- Text Orders are recorded on the Orders tab (for staff to carry out); no other operation occurs within EHR.
- Generic Orders are a type of Text Order.
- Generic Orders are more flexible and configurable than Nursing Quick Orders (which are a simple type of Text Order).

#### Generic Orders (cont.)

- Generic Orders consist of prompts.
- CACs may construct a Generic Order using whichever prompts are appropriate.

| Oxygen The                                             | rapy          |              | × |
|--------------------------------------------------------|---------------|--------------|---|
| Туре:                                                  | Nasal Cannula | •            |   |
| Rate:                                                  | 2             |              |   |
| Rate Type:                                             | L/min         | •            |   |
| Start Date/Time:                                       | NOW           |              |   |
| Stop Date/Time:                                        | 17-0ct-2012   |              |   |
|                                                        |               |              |   |
|                                                        |               |              |   |
| OXYGEN THERAPY<br>Type: Nasal Cannula<br>Rate: 2 L/min |               | Accept Order |   |

#### Construction of a Generic Order

- A Generic Order must be built from the ground up.
- All the various prompts that will be needed must be created prior to building the generic order itself.
- Plan which prompts you will need and then design the generic order before starting in RPMS.

#### Construction of a Generic Order (cont.)

- To use an input template in a word processing prompt, create the TIU Template before beginning the generic order.
- A suggestion is to copy the template and paste it into a Notepad document for easy access. Do not paste into Microsoft Word, because it may introduce unwanted control characters.

#### Construction of a Generic Order (more)

- Commonly a generic order consists of four parts, but it may have more or less.
- A typical generic order has:
  - An Orderable Item (but some may not need it)
  - Input Prompts(s) (e.g., Text, Word Processing, Set of Codes, etc.)
  - A Start/Date Time (usually required)
  - A Stop/Date Time (usually optional)

#### Local Prompts

- Standard prompts should not be edited.
- If a standard prompt is not quite what you need, you can build a similar local prompt.

#### Local Prompts (cont.)

- Most standard prompts start with: "OR GTX..."
- A suggested format for locally created prompts is:

"ORZ GTX..." [GTX = Generic Text]

#### Construction of a Generic Order

- There are several Standard Generic Orders pre-installed in RPMS.
- You should not edit these Standard Generic Orders – Treat them as reference orders. Note that they may be updated back to standard with future patches.

#### Generic Order Namespace

- Generic Orders are created and edited using a menu separate from that used for quick orders.
- Recommended namespace for Generic Orders is "ORGXZ..." [GX = Generic].
- This allows quick differentiation from Nursing Quick Orders ("ORZ...") when editing a menu full of orders.

### Generic Orders to Use on Menus

# You may want to use these Generic Orders on your menus:

| LR OTHER LAB TESTS   | [Lab Dialog List]                    |
|----------------------|--------------------------------------|
| PS MED               | [Context Sensitive Meds Dialog List] |
| PSH MEDS             | [Outside Meds Dialog List]           |
| PSJ or PAT OE        | [Inpatient Meds Dialog List]         |
| PSJI OR PAT FLUID OE | [IV Fluid Dialog List]               |
| PSO OERR             | [Outpatient Meds Dialog List]        |
| RA OERR EXAM         | [Radiology Dialog List]              |
| GMRCOR CONSULT       | [Consult Dialog List]                |
|                      |                                      |

#### Standard Generic Order Examples

## Outpatient Medications [PSO OERR]

| Sedication Order                                                                                                    | X     |
|----------------------------------------------------------------------------------------------------|-------|
| I (No quick orders available) ABACAVIR TAB NF ABILIFY <aripiprazole tab=""> ACARBOSE TAB ACCOLATE <zafirlukast tab=""> ACCOLATE <zafirlukast tab=""> ACCUTANE <isotretinoin cap.oral=""> NF ACETAMINOPHEN DROPS SOLN.ORAL ACETAMINOPHEN SUPP.RTL ACETAMINOPHEN TAB,CHEWABLE ACETAMINOPHEN TAB,CHEWABLE ACETAMINOPHEN/TAB,CHEWABLE ACETAMINOPHEN/CODEINE ELIXIR ACETAMINOPHEN/CODEINE ELIXIR ACETAMINOPHEN/CODEINE ELIXIR ACETAMINOPHEN/DROCODONE TAB ACETAZOLAMIDE CAP.SA ACETIC ACID SOLN.JRRG ACETIC ACID SOLN.JRRG ACETIC ACID SOLN.JRRG ACETYLCHOLINE CHLORIDE SOLN.OPH ACETYLCHOLINE CHLORIDE SOLN.OPH ACETYLCHOLINE CHLORIDE SOLN.OPH ACETYLCHOLINE CHLORIDE CAP.ORAL &gt;</isotretinoin></zafirlukast></zafirlukast></aripiprazole> |       |
|                                                                                                    |       |
|                                                                                                    | ADR's |
|                                                                                                    | Quit  |

#### Generic Orders Not to Use

There are some Standard Generic Orders that should *not* be used in RPMS EHR:

- FHW1, FHW2, FHW3 etc.
   (Dietetics Package not used by IHS)
- GMRAOR ALLERGY ENTER/EDIT (Allergy "order" dialog deprecated by EHR Patch 8)
- GMRVOR

(VA Vitals Package not used by IHS)

 GMRCOR REQUEST (VA Procedures Package not used by IHS) THE INDIAN HEALTH SERVICE

#### **Questions and Discussion**

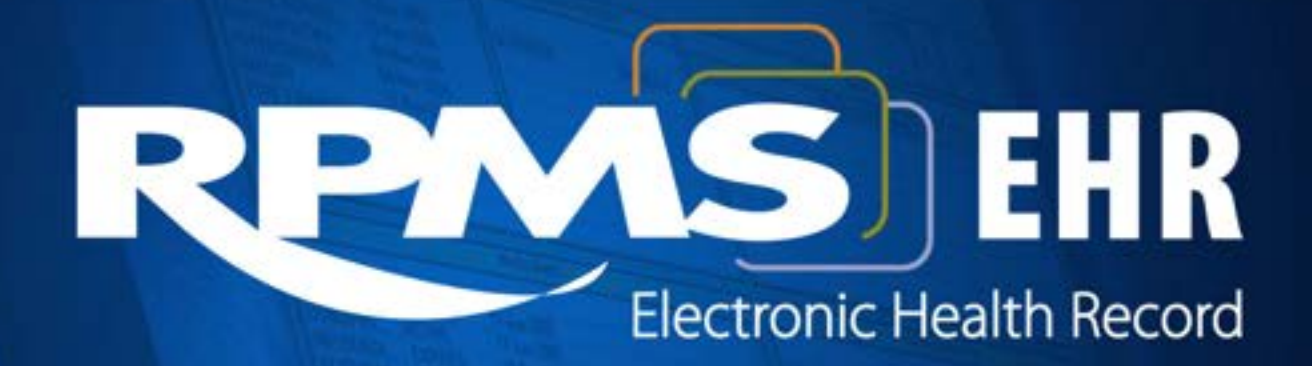

Superior Health Information Management Now and for the Future